## 武威市 2022 年下半年中小学教师资格面试报名 线上审核程序考生操作指南

一、线上审核确认流程

考生在中小学教师资格考试网(http://ntce.neea.edu.cn/)注 册、报名并提交审核后,手机微信扫描下方二维码进入教资面试资料 审核程序,选择"武威考区"注册登录,按照提示拍照上传资格审核 所需的证件(证明)材料(必须先在中小学教师资格考试网进行报名, 再到教资面试资料审核程序提交资料审核)。

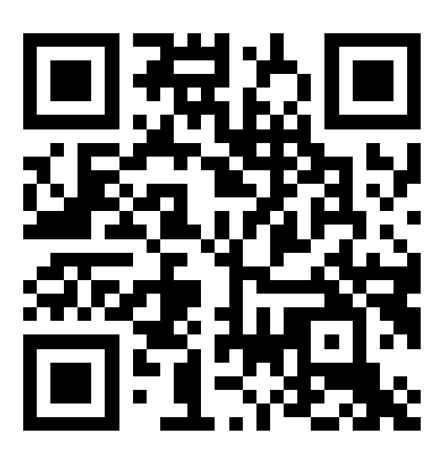

(教资面试资料审核程序)

二、考生注册登录(考生扫码选择武威考区进入教资面试资料审核程

序,进行注册登陆。)

1.考生选择"武威"考区,进入教资面试资料审核程序。

进入系统后,考生应仔细阅读"考生告知承诺书",点击"我
 已阅读并同意"进入系统"登录"页。

未注册账号的考生,点击登录页的"还没有账号?点击注册"
 链接,进入注册页面,按页面上的要求填写注册信息。登录时,须输

入证件号、密码,以及验证码。

4. 若忘记登录密码,可点击登录页的"忘记密码?"链接,重置 密码。密码重置后,考生可复制新密码进行登录。

| <                                                                  | 登录                                                                                      | 鏱                      | <                                   | 登录                                                                                                    | \$ <u></u>                                      | <                         |                                                        | 注册                                                                     |                                |
|--------------------------------------------------------------------|-----------------------------------------------------------------------------------------|------------------------|-------------------------------------|----------------------------------------------------------------------------------------------------|-------------------------------------------------|---------------------------|--------------------------------------------------------|------------------------------------------------------------------------|--------------------------------|
| 2022<br>教师资<br><sup>甘肃省2022</sup>                                  | 军下半年中小<br>各考试(面试)国<br>中小学教师资格考                                                          | 学<br>目核<br>15S<br>试(面  | 1                                   | 2022年下半年中<br>教师资格考试(面词                                                                                                    | 小学<br>()审核                                      | <u>م</u>                  | 姓 名<br>手机号                                             | 请输入姓名<br>请输入手机号                                                        |                                |
| 1.本人已确定<br>(http://ntce.<br>公告,按照要<br>2.本人确定本<br>在H5所填写)<br>2.本人确定 | 在中国教育考试网<br>neea.edu.cn/) 仔细阅<br>求报名并提交审核。<br>次"中小学教师资格面词<br>2上传材料内容真实且存<br>送开卷对应教用口控图面 | ,<br>读报名<br>"报名<br>可效。 |                                     | 证件号 请输入证件号<br>密码 请输入登录密码<br>验证码 请输入验证网                                                                                                    |                                                 | <ul><li>A</li></ul>       | 证件类型<br>证 件 号<br>登录密码                                  | 身份证<br>请输入证件号<br>请输入登录密码                                               | ~<br>                          |
| 成,否则由于<br>核或者未审核<br>温馨提示:非<br>(http://nto<br>然后在H5提3               | 法按照公告要求报名导通过需考生自己承担。<br>通过需考生自己承担。<br>设名必须先在中国教育考<br>.neca.edu.cn/)提交的<br>还资料。          | 30末审<br>行试网<br>印核,     |                                     | 荣登                                                                                                    |                                                 | 6                         | 确认密码<br>验 证 码                                          | 请再次输入登录密码                                                              |                                |
|                                                                    | 我已查阅并同意                                                                                 |                        | 忘记密<br>*请先登<br>进行网。<br>*密码长<br>母、数* | <ul> <li>研究</li> <li>(2)</li> <li>(2)</li></ul> | 账号? 点击注册<br>intce.neea.edu.cn<br>大写字母,小写字<br>文。 | *请先打<br>进行网<br>*密码<br>母、数 | 登录中国教师资<br>l上报名后,再<br>长度为8–20个 <sup>;</sup><br>(字、特殊字符 | 注册<br>锦考试网 http://nto<br>于本页面注册<br>字符,且必须包含大 <sup>:</sup><br>,不允许空格,中文 | be.neea.edu.cn<br>写字母,小写字<br>。 |

三、在校生上传资料流程

1. 选择"在校生"

## 2. 上传"学籍验证码"

| ・・・・・WeChat         |
|---------------------|
| 请选择考生类型             |
| 在校生<br>未获得毕业证书考生    |
| → 非在校生              |
| <b>:口〇</b> 获得毕业证书考生 |

在校生必须提供学信网验证码,之后按照提示上传学生证(考生本人信息页),身份证,户籍证明(户口簿本人及首页)或其他材料。 3.上传证明材料

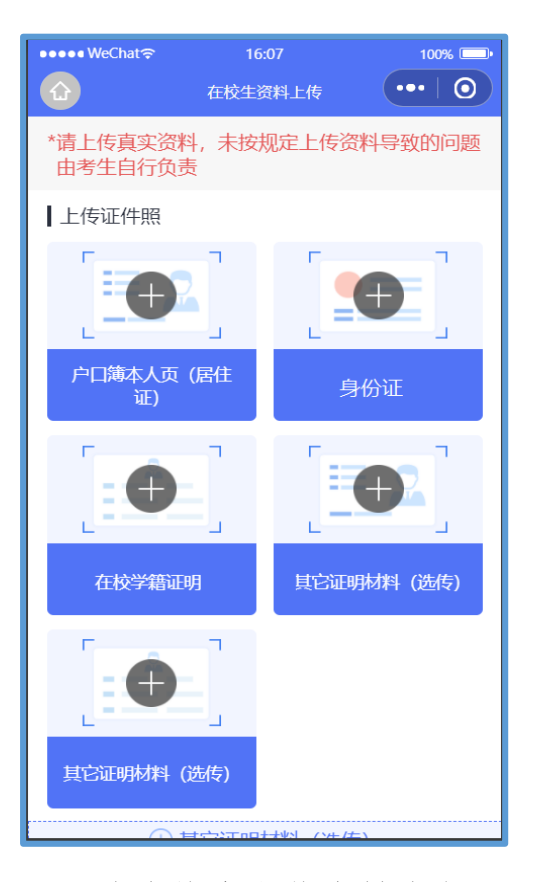

(1)需要上传学信网查询的学籍验证码

(2)需要上传户口簿(户主
页和本人页)、身份证(身份证
正反面)、在校学籍证明(公告
附件)等其他图片证明材料。

四、非在校生上传资料流程

1. 选择"非在校生"

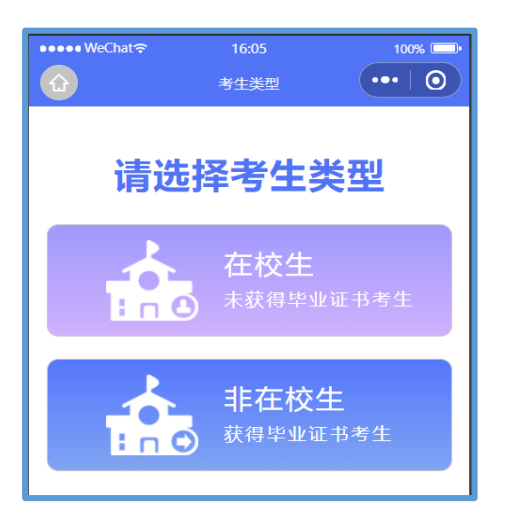

## 2. 上传"学历验证码"

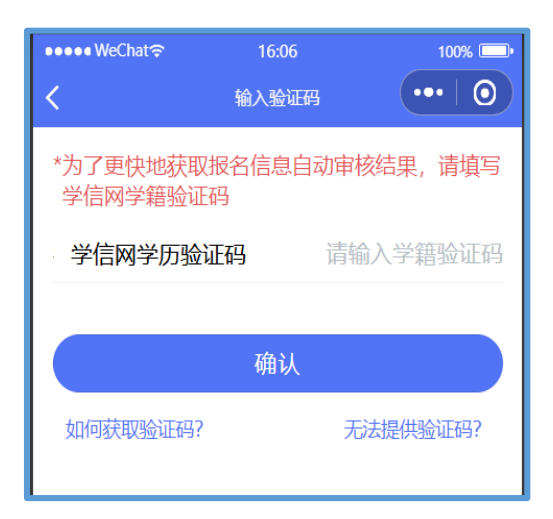

3. 选择是否为"报考考区户籍"

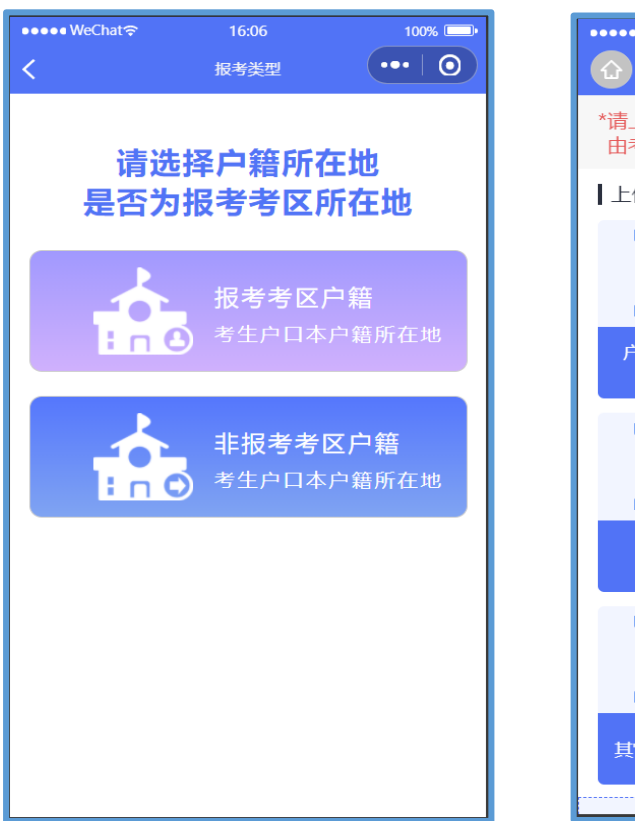

4. 上传证明材料

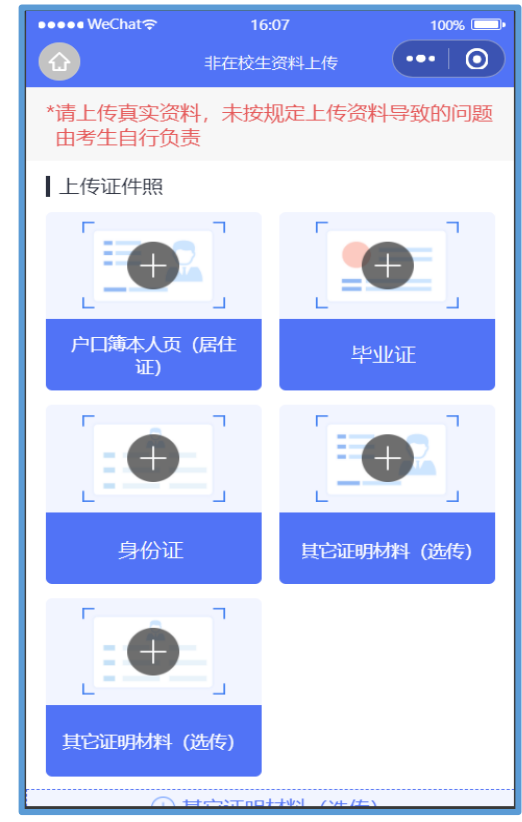

(1) 需要上传学信网查询的学历验证码

(2)需要上传户口簿(户主页和本人页)、身份证(身份证正反面)、毕业证等其他图片证明材料。

(3)上传武威考区范围(户籍/居住证)证明材料
五、资格审核:

考生上传审核材料后,工作人员将对考生报考资格进行审核。审 核结果将通过**教资面试资料审核程序**进行反馈。

1. 教资面试资料审核程序中显示"审核通过",待中小学教师资格考试网中同步显示'审核已通过'后及时完成缴费为报名完成。
 2. 审核不通过重新提交审核处理办法:

(1) 中小学教师资格考试网中的信息错误, 教资面试资料审核程

序信息正确/中小学教师资格考试网中的信息和教资面试资料审核程 序中的信息均有错误,教资面试资料审核程序中显示"审核不通过" 为审核失败,同步显示审核不通过原因,中小学教师资格考试网中显 示"待审核"状态。根据审核不通过原因在中小学教师资格考试网中 重新填报面试信息,而后在教资面试资料审核程序中重新提交材料, 务必按操作要求和先后顺序提交修改资料,否则无效。

例如:

①非普通高等学校全日制在读学生

②非专业三年级及 以上本专科在校学生或在读研究生

(2) 中小学教师资格考试网信息正确,教资面试资料审核程序中 信息错误。教资面试资料审核程序中显示"审核不通过"为审核失败, 同步显示审核不通过原因,中小学教师资格考试网中显示"待审核" 状态。根据审核不通过原因**仅需在教资面试资料审核程序中提交**修改 材料即可。

例如:

①资料不全,未上传户籍证明(户口簿首页/本人页,居住证正反面)、在校学籍证明等。

②资料模糊,需重新上传高清照片。

③上传资料不符合要求,请按照公告要求标准上传证明材料。
六、审核结果

| くの資料审核                                                                                                    | く 资料审核                                                                                                    |
|----------------------------------------------------------------------------------------------------|----------------------------------------------------------------------------------------------------|
| 姓 名:张某某<br>证件类型:身份证<br>证件号码: 430528199709803456<br>考生类型: 非在校生<br>注册地区:西安市                                                                                                    | 姓 名: 张某某<br>证件类型: 身份证<br>证件号码: 430528199709803456<br>考生类型: 非在校生<br>注册地区: 西安市                                               |
| <ul> <li>中小学教师资格网个人信息</li> <li>性别:男</li> <li>出生日期:1996.09.23</li> <li>户籍所在地:广东省广州市天河区凌塘村新街2号</li> <li>居住证申领地:广东省广州市天河区凌塘村新街2号</li> <li>报考类别:幼儿教师资格</li> <li>学校名称:广州医科大学</li> </ul> | 中小学教师资格网个人信息<br>性别:男<br>出生日期:1996.09.23<br>户籍所在地:广东省广州市天河区凌塘村新街2号<br>居住证申领地:广东省广州市天河区凌塘村新街2号<br>报考类别:幼儿教师资格<br>学校名称:广州医科大学 |
| $\sim$                                                                                                    | ~                                                                                                    |
| 面试报考信息                                                                                                    | 面试报考信息                                                                                                    |
| 请考生及时到教师资格考试网上缴费。审核通<br>过未在规定时间内缴费者视为自动放弃报名,<br>逾期不再补报。                                                                                                    | "审核不通过原因:<br>学籍证明材料、公安核验证明材料、户籍证明材<br>期                                                                                    |
| 您已完报名确认,<br>预祝您考取理想成绩                                                                                                    | 修改证明材料                                                                                                    |

审核成功

审核不通过

提示:请考生注意持续关注审核状态。由于报考人数众多,请各 位考生耐心等待并随时登陆查看审核结果(若长时间处于待审核状 态,请检查在教资面试资料审核程序中修改信息后,是否在教资报名 系统中重新提交了报名信息)。

| )学信档案                             | 首页                      | 高等教育信息         | 在线验证报告     | 学历认证与成绩验证 | 国际合作申请    | 调查/投票          | 职业测评 | 就出比 | ④ 个人甲心                              |
|-----------------------------------|-------------------------|----------------|------------|-----------|-----------|----------------|------|-----|-------------------------------------|
|                                   |                         | 学籍信息           | 首页         | 首页        | 首页        | 首页             | 首页   | 首页  |                                     |
|                                   |                         | 图像校对           | 高等学籍       | 绑定报告      | 传输费用      | 現踪调査           | 专业百科 | 职位  | 0                                   |
|                                   |                         | 考研信息           | 101-5-51/1 |           | 90,0,001+ | 职业调查           | 职业测评 | 招聘会 | (1)                                 |
|                                   |                         | 毕业去向           |            |           |           | 专业推荐           | 职业百科 |     | 0                                   |
|                                   |                         |                |            |           |           | 专业满意度          |      |     |                                     |
| > 学信档案                            | 首页                      | 高等教育信息         | 在线验证报告     | 学历认证与成绩验证 | 国际合作申请    | 调查/投票          | 职业测评 | 就业  | ⑧ 个人中                               |
| > 学信档案                            | 首页                      | 高等教育信息         | 在线验证报告     | 学历认证与成绩验证 | 国际合作申请    | 调查/投票          | 职业观评 | 就业  | ◎ 个人中                               |
| ▶ 学信档案                            | 首页                      | 高等教育信息         | 在线验证报告     | 学历认证与成绩验证 | 国际合作申请    | 调查/投票          | 职业测评 | 就业  |                                     |
| ▶ 学信档案                            | 首页<br>5                 | 高等教育信息         | 在线验证报告     | 学历认证与成绩验证 | 国际合作申请    | 调查/投票          | 职业测评 | 就业  | ◎ 个人中/                              |
| <ul> <li>学信档案</li> <li></li></ul> | 首页<br>5                 | 高等教育信息         | 在线验证报告     | 学历认证与成绩验证 | 国际合作申请    | 调查/投票          | 职业测择 | 就业  | ۵ ۲۸Ф4<br>()                        |
| <ul> <li> <b>学信档案</b></li></ul>   | 首页<br>5<br>影管理与信息       | 高等教育信息         | 在线验证报告     | 学历认证与成绩验证 | 国际合作申请    | 调查/投票          | 职业测评 | 就业  | <ul><li>● ↑↓Ф</li><li>(2)</li></ul> |
| <ul> <li> <b>学信档案</b></li></ul>   | 首页<br>5<br>影響現与信息<br>语种 | 高等枚育信息<br>8.新统 | 在线验证报告     | 学历认证与成绩验证 | 国际合作申请    | 调查/投票<br>误查/投票 | 的小学  | 就业  | <ul><li></li></ul>                  |

七、学信网学籍验证码查询方式

考生可访问学信网: https://my.chsi.com.cn 按照图片提示获取